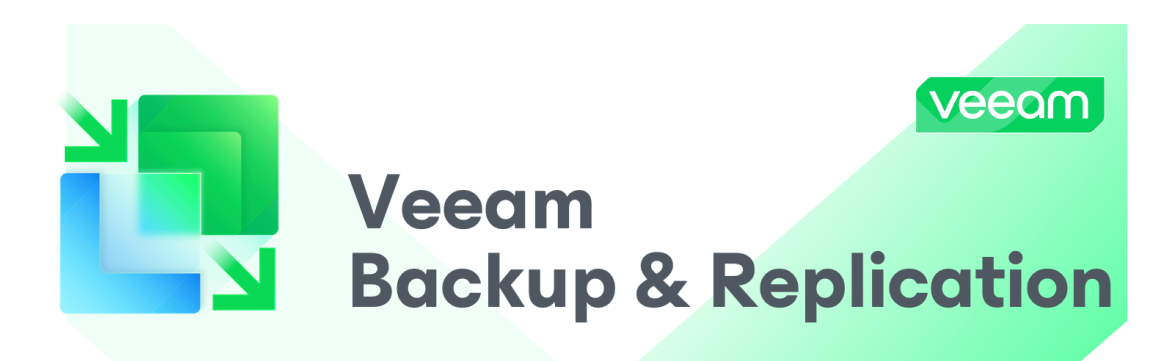

## Installation

On lance Installationle Setup puis on clique sur "Install" à gauche.

(important ne pas installer via bing ne marche pas)

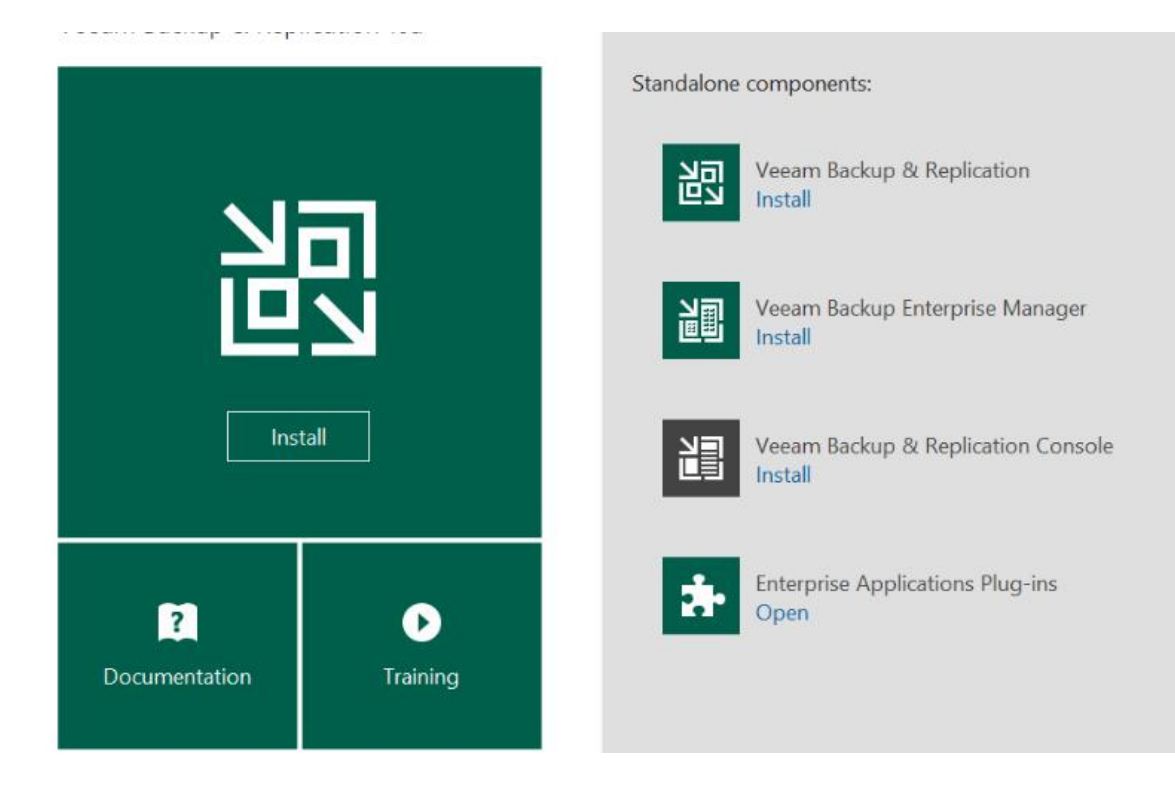

On lit et accepte les termes.

| Veeam Backup & Replication Setup                                                                                                    |                                                                                                    | <u></u>                                                                                              |                                                        | ×                  |
|----------------------------------------------------------------------------------------------------|----------------------------------------------------------------------------------------------------|----------------------------------------------------------------------------------------------------|--------------------------------------------------------|--------------------|
| License Agreement<br>Please read the following license agreement carefully.                                                                                                    |                                                                                                    |                                                                                                    |                                                        | 別                  |
| END USER SOFTWARE LICENSE AGREEMENT ("EI<br>IMPORTANT, PLEASE READ CAREFULLY: THIS E<br>IS A LEGAL AGREEMENT BETWEEN YOU (AS AN<br>"CUSTOMER") AND VEEAM SOFTWARE GROUP (<br>SERVICES, WHICH MAY INCLUDE COMPUTER S<br>DOCUMENTATION ("SOFTWARE"). BY INSTALLIN<br>SOFTWARE OR RECEIVING THE SERVICES, YOU<br>OF THIS EULA. IF YOU DO NOT AGREE WITH TH<br>THE SOFTWARE OR SERVICES. | ULA")<br>END USER LICEN<br>INDIVIDUAL OR F<br>GMBH ("VEEAM"),<br>GOFTWARE AND A<br>NG OR OTHERWI<br>J AGREE TO BE E<br>IE TERMS OF THI | ISE AGREEME<br>ENTITY, "YOU"<br>FOR PRODU<br>SSOCIATED<br>SE USING TH<br>BOUND BY TH<br>S EULA, DO N | ENT "EU<br>" THE<br>CTS ANI<br>E<br>IE TERM<br>IOT USE | LA"<br>D<br>S<br>V |
| I accept the terms of the 3rd party components license                                                                                                    | agreements                                                                                                    |                                                                                                    | Vie                                                    | ew                 |
|                                                                                                    | < Back                                                                                                    | Next >                                                                                               | Canc                                                   | el                 |
| n ajoute la licence pas grave si on en a pas                                                                                                    |                                                                                                    |                                                                                                    |                                                        | ×                  |
| Provide License                                                                                                    |                                                                                                    |                                                                                                    |                                                        | 記                  |
| License file for Veeam Backup & Replication:                                                                                                    |                                                                                                    |                                                                                                    |                                                        |                    |
|                                                                                                    |                                                                                                    |                                                                                                    | Browse                                                 | <b>)</b>           |
| If you don't have a license, just click Next to install the Cor<br>Veeam EULA prohibits using Community Edition to provide<br>not install, configure or manage such servers at your client                                                                                                    | mmunity Edition.<br>any services to third<br>'s environment as a                                                                       | l parties. In parti<br>consultant or an                                                              | cular, you<br>MSP.                                     | may                |
|                                                                                                    |                                                                                                    |                                                                                                    |                                                        |                    |

On installe les 3 composants.

| 🔯 Veeam Backup & Replication Setup                                                       | - 🗆 X                                                                                                    |
|------------------------------------------------------------------------------------------|----------------------------------------------------------------------------------------------------|
| <b>Program features</b><br>Select the program features you want to be installed.         |                                                                                                    |
| Veeam Backup & Replication<br>Veeam Backup Catalog<br>Veeam Backup & Replication Console | Component description<br>Veeam Backup &<br>Replication is<br>enterprise-ready solution<br>that combines backup<br>and replication in a single<br>product for fast recovery<br>of your VMware vSphere<br>and Microsoft Hyper-V<br>environments. |
| Install to: C:\Program Files\Veeam\Backup and Replication\                               | Browse                                                                                                    |
| < Back                                                                                   | Next > Cancel                                                                                                    |

Veeam détecte les prérequis. S'ils ne sont pas là, on peut cliquer sur "Install" pour les installer.

| 影       | Veeam Backup & Replication Setup —                                                                          |          | $\times$ |
|---------|----------------------------------------------------------------------------------------------------|----------|----------|
| \$<br>V | System Configuration Check<br>erification of your system for potential installation problems.               | и<br>Ц   |          |
|         | Requirement                                                                                                 | Status   | ]        |
|         | Microsoft System CLR Types for SQL Server 2014                                                              | 🕄 Failed |          |
|         | Microsoft SQL Server 2014 Management Objects                                                                | 🔀 Failed |          |
|         | Microsoft Report Viewer Redistributable 2015                                                                | 🕄 Failed |          |
|         | Microsoft PowerShell v5.1                                                                                   | Passed   |          |
|         | Microsoft Universal C Runtime                                                                               | Passed   |          |
|         | Microsoft .NET Core Runtime 3.1.10                                                                          | 🕄 Failed |          |
|         | Microsoft ASP.NET Core Shared Framework 3.1.10                                                              | 🕄 Failed |          |
|         | Your computer does not meet minimum requirements.<br>Click the "Install" button to deploy missing features. | Re-check |          |
|         | < Back Next >                                                                                               | Cancel   |          |

| 😰 Veeam Backup & Replication Setup                                                             |               | · □ X              |
|------------------------------------------------------------------------------------------------|---------------|--------------------|
| System Configuration Check<br>Verification of your system for potential installation problems. |               |                    |
| Requirement                                                                                    |               | Status             |
| Microsoft System CLR Types for SQL Server 2014                                                 |               | Passed             |
| Microsoft SQL Server 2014 Management Objects                                                   |               | Passed             |
| Microsoft Report Viewer Redistributable 2015                                                   |               | Passed             |
| Microsoft PowerShell v5.1                                                                      |               | Passed             |
| Microsoft Universal C Runtime                                                                  |               | Passed             |
| Microsoft .NET Core Runtime 3.1.10                                                             |               | Passed             |
| Microsoft ASP.NET Core Shared Framework 3.1.10                                                 |               | Passed             |
|                                                                                                | < Back Next > | Re-check<br>Cancel |

On peut changer la configuration de Veeam ici. Je laisse par défaut.

| ľ           | Veeam Backup & Rep                                                             | lication Setup                                                                                                    | - 🗆           | ×    |
|-------------|--------------------------------------------------------------------------------|----------------------------------------------------------------------------------------------------|---------------|------|
| l<br>C<br>t | Default Configura<br>Nick Install to deploy Veear<br>he check box below to cus | <b>tion</b><br>m Backup & Replication with the default configuration settin<br>stomize them on the following wizard steps. | gs, or select |      |
|             | Configuration settings:                                                        |                                                                                                    |               |      |
|             | Installation folder:                                                           | C:\Program Files\Veeam\Backup and Replication\                                                                             |               | ^    |
|             | Write cache folder:                                                            | C:\ProgramData\Veeam\Backup\IRCache                                                                                        |               |      |
|             | Guest catalog folder:                                                          | C:\VBRCatalog                                                                                                    |               |      |
|             | Catalog service port:                                                          | 9393                                                                                                    |               |      |
|             | Service account:                                                               | LOCAL SYSTEM                                                                                                    |               |      |
|             | Service port:                                                                  | 9392                                                                                                    |               |      |
|             | Secure connections port:                                                       | 9401                                                                                                    |               |      |
|             | SQL Server:                                                                    | SRV-BACKUP01\VEEAMSQL2016                                                                                                  |               | ~    |
|             | Let me specify differen                                                        | t settings                                                                                                    |               |      |
|             |                                                                                | < Back Inst                                                                                                    | all Can       | icel |

Veeam est installe.

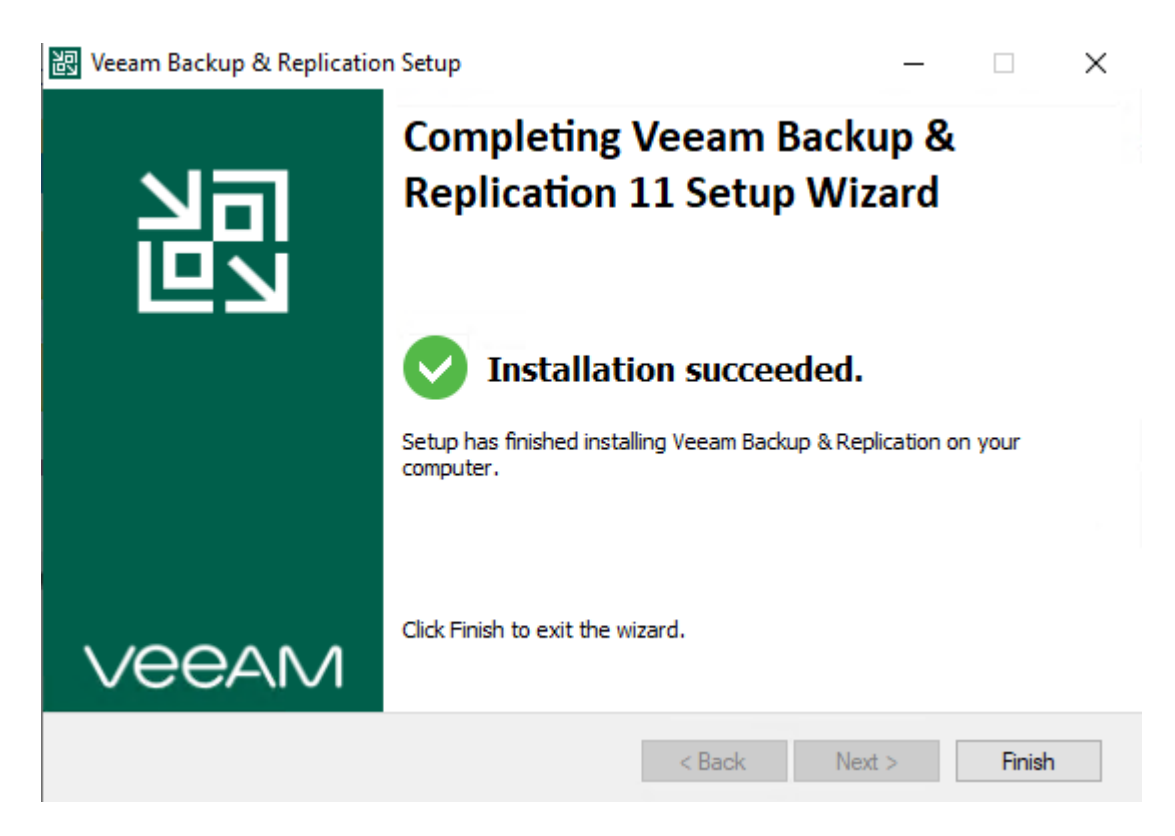

On lance la console.

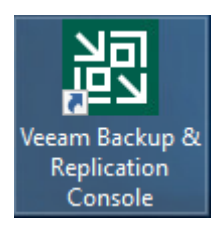

On se connecte.

| Veeam<br>Backup & Replication 11         Type in a backup server name or IP address, backup service port number,<br>and user credentials to connect with.         localhost       9392 |
|----------------------------------------------------------------------------------------------------|
| Type in a backup server name or IP address, backup service port number,<br>and user credentials to connect with.<br>localhost                                                          |
| localhost V 9392                                                                                                    |
|                                                                                                    |
| SRV-BACKUP01\Administrateur                                                                                                    |
| Password                                                                                                    |
| $\checkmark$ Use Windows session authentication                                                                                                    |
| Save shortcut Close                                                                                                    |
|                                                                                                    |
| Backup & Replication 11<br>Part of Veeam Availability Suite                                                                                                    |
|                                                                                                    |
| © Veeam Software Group GmbH. All rights reserved.                                                                                                    |

## Ajout de notre machine

une fois sur veam, on va ajoute notre machine

#### 🛃 Veam sur WIN-FDK - Connexion à un ordinateur virtuel

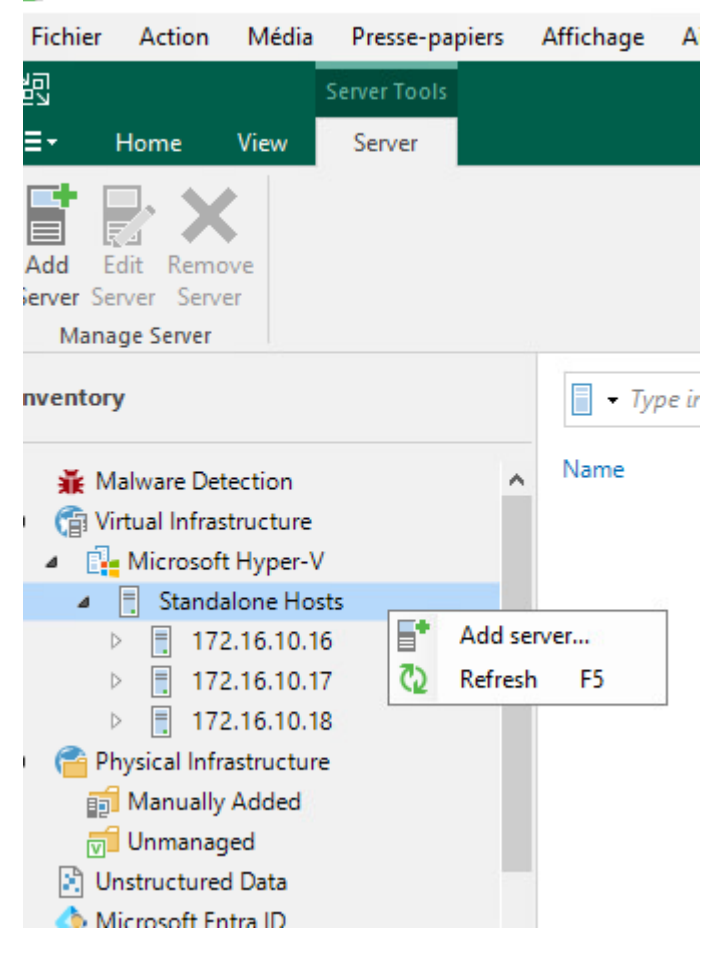

New Hyper-V Server

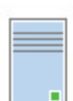

#### Name

Specify DNS name or IP address of Microsoft Hyper-V sen

| Name        | DNS name or IP address:        |
|-------------|--------------------------------|
|             | 172.16.10.16                   |
| Туре        | Description:                   |
| Credentials | Created by VEAM\Administrateur |
| Review      |                                |
| Apply       |                                |
| Summary     |                                |

#### Edit Hyper-V Server

| Type<br>Select the type of se                             | rver you want to add.                                                                                                    |
|-----------------------------------------------------------|----------------------------------------------------------------------------------------------------|
| Name<br>Type                                              | Microsoft System Center Virtual Machine Manager (SCVMM)<br>If you are using SCVMM to manage your Hyper-V infrastructure, we can pull all Hyper-V hosts and<br>clusters information from SCVMM, and add them to managed servers automatically. |
| Credentials<br>Review                                     | Microsoft Hyper-V cluster<br>Use this option to register Hyper-V cluster that is not managed by SCVMM. Registering Hyper-V<br>cluster instead of individual cluster nodes provides for Live Migration awareness.                              |
| <b>Apply</b><br>Summary                                   | Microsoft Hyper-V server (standalone)<br>Use this option to register standalone Hyper-V server that is not a part of a cluster, and not<br>managed by SCVMM.                                                                                  |
|                                                           | Activer Windows                                                                                                    |
| Edit Hyper-V Server Credentials Specify server creder     | ntials.                                                                                                    |
| Name<br>Type<br>Credentials<br>Review<br>Apply<br>Summary | Select an account with local administrator privileges on the server you are adding. Use DOMAIN\USER<br>format for domain accounts, or HOST\USER for local accounts.<br>Credentials:                                                           |

#### Edit Hyper-V Server

| Review<br>Please revi                                                                                                    | ew your settings and click Apply to contir         | nue.                                             |                                                |
|----------------------------------------------------------------------------------------------------|----------------------------------------------------|--------------------------------------------------|------------------------------------------------|
| Name                                                                                                    | Due to these modifications the                     | he following components will be installed or ren | noved on the target host:                      |
| - Content - Content - Cont | Component name                                     | Status                                           |                                                |
| Туре                                                                                                    | Transport                                          | already exists                                   |                                                |
| Credentials                                                                                                    | Hyper-V Integration                                | already exists                                   |                                                |
| Review                                                                                                    |                                                    |                                                  |                                                |
| <b>Apply</b><br>Summary                                                                                                    | This Hyper-V server will act a<br>Task limit:<br>4 | s the backup proxy for jobs running in the on-h  | ost backup mode.                               |
|                                                                                                    | After you click Apply missing                      | components will be installed on the target host  | Activer Windo<br>Accédez aux paran<br>Windows. |

 $\times$ 

 $\times$ 

#### Edit Hyper-V Server

| _ | _ | _ |   |
|---|---|---|---|
|   |   |   |   |
|   |   |   | i |
|   |   |   |   |
|   |   |   |   |

#### Apply The following servers have been processed.

Name Message Duration 0:00:09 Starting infrastructure item update process Туре Oetecting operating system Credentials Collecting hardware info Registering client Veam for package Transport Review Registering client Veam for package Hyper-V Integration Apply Oiscovering installed packages All required packages have been successfully installed Summary Oetecting OS version Creating configuration database records Collecting disks and volumes info 0:00:26 Server has been saved successfully Activer Wi Accédez aux

on applique

| Edit Hyper-V Server                                                      |                                                                                                    | ×                                                                 |
|--------------------------------------------------------------------------|----------------------------------------------------------------------------------------------------|-------------------------------------------------------------------|
| You can copy the cor                                                     | figuration information below for future reference                                                                                       | <u>.</u>                                                          |
| Name                                                                     | Summary:                                                                                                    |                                                                   |
| Type<br>Credentials                                                      | Microsoft Hyper-V server '172.16.10.16' was su<br>OS version: Microsoft Windows Server 2022 D<br>User: Administrateur<br>Hardware info: | uccessfully saved.<br>atacenter 64 bits (10.0.20348 build:20348). |
| Review                                                                   | Chassis type: Virtual (VMware)<br>Cores count: 8<br>Components:                                                                         |                                                                   |
| Apply                                                                    | Hyper-V Integration using port 6163<br>Installer using port 6160                                                                        |                                                                   |
| Summary                                                                  | Transport using port 6162                                                                                                    |                                                                   |
|                                                                          |                                                                                                    |                                                                   |
|                                                                          |                                                                                                    | Activer Wi                                                        |
|                                                                          |                                                                                                    | Accédez aux<br>Windows.                                           |
|                                                                          | < Desi                                                                                                    | Next > Finish Cancel                                              |
|                                                                          |                                                                                                    |                                                                   |
| Malware Detection     Given Virtual Infrastructure     Microsoft Hyper-V | <ul> <li>Name ↑</li> <li>Win-client</li> <li>Win-serv-AD</li> </ul>                                                                     | Used Size Host<br>40 GB 172.16.10.16<br>43,9 GB 172.16.10.16      |
| <ul> <li>Standalone Hosts</li> <li>172.16.10.16</li> </ul>               | Win-Serv-Impress                                                                                                    | 20,1 GB 172.16.10.16                                              |

on vérifie que le serveur apparait bien dans l'inventaire.

# Ajout du NAS

172.16.10.17
 172.16.10.18

Maintenant, on va ajouter un serveur pour sauvegarder nos machines, dans notre cas un NAS

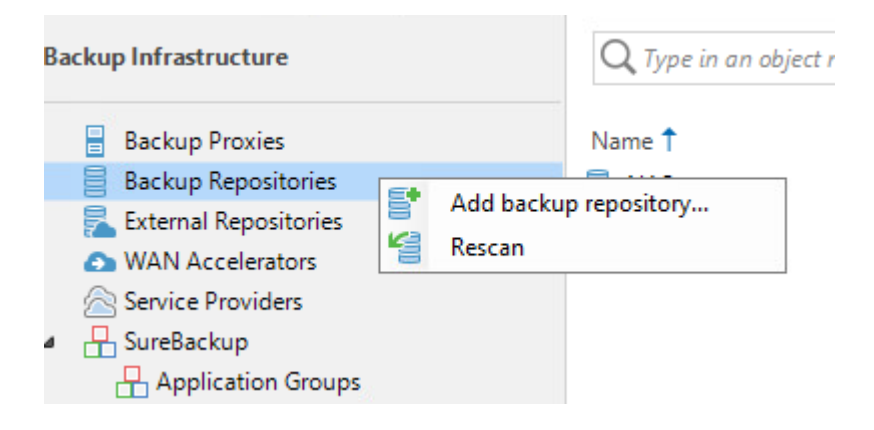

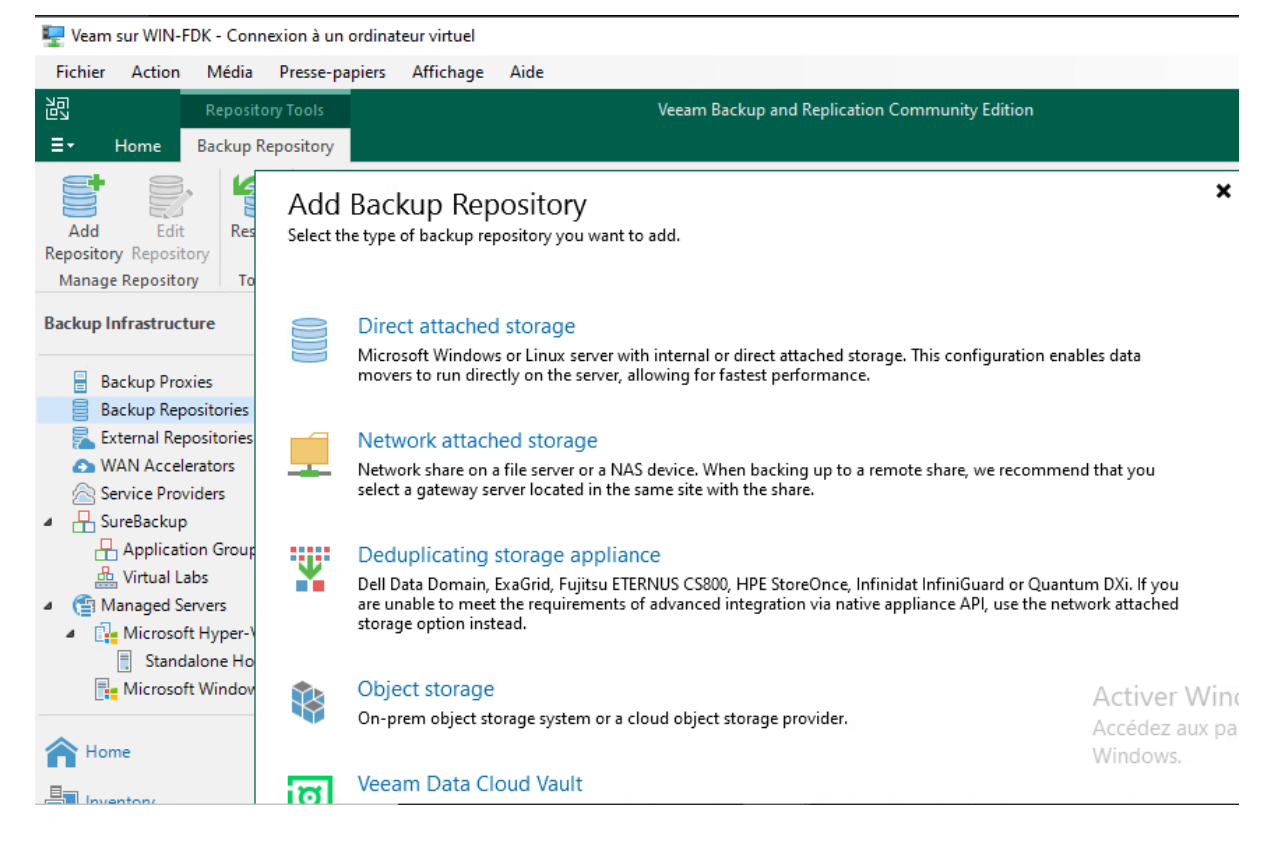

pour le NAS, on prend la catégorie Network attached storage

#### Edit Backup Repository

| · · · · | _ | _ |   |  |
|---------|---|---|---|--|
| -       |   |   | - |  |
| -       | - | _ | - |  |
|         |   |   |   |  |
| -       |   |   | _ |  |
|         | _ | _ | - |  |
|         |   |   |   |  |
| -       |   |   | - |  |

#### Name Type in a name and description for this backup repository.

| Name         | Name:                                               |
|--------------|-----------------------------------------------------|
| Share        | Description:                                        |
| Repository   | Created by VEAM\Administrateur at 28/04/2025 14:42. |
| Mount Server |                                                     |
| Review       |                                                     |
| Apply        |                                                     |
| Summary      |                                                     |
|              | Activer Win<br>Accédez aux pa<br>Windows.           |

#### Edit Backup Repository

#### Share

Type in UNC path to share (mapped drives are not supported), specify share access credentials and how backup jobs should write data to this share.

>

| Name          | Shared folder:                          |                 |
|---------------|-----------------------------------------|-----------------|
|               | \\192.168.4.61\grp7                     | Browse          |
| Share         | Use \\server\folder format              |                 |
| Repository    | This share requires access credentials: |                 |
| Mount Server  | 💦 grp7 (grp7, last edited: 21 days ago) | ~ Add           |
| inount perfer | Manage accou                            | ints            |
| Review        | Gateway server:                         |                 |
| Apply         | Veam.fym.local                          | Choose          |
| Summary       |                                         |                 |
|               | Ad                                      | tiver Windo     |
|               | Ac                                      | cédez aux paran |
|               | Wi                                      | ndows           |

on enregistre le mot de pass du nas pour que veam y accede

#### Edit Backup Repository

# Repository Type in path to the folder where backup files should be stored, and set repository load control options. Name Location Path to folder: Nigen 2.168.4.61\grp7 Repository Capacity: <Unknown> Mount Server Free space: <Unknown>

| Mount Server | Load control                                                                                                    |
|--------------|----------------------------------------------------------------------------------------------------|
| Review       | Running too many concurrent tasks against the repository may reduce overall performance, and<br>cause I/O timeouts. Control storage device saturation with the following settings: |
| Apply        | Limit maximum concurrent tasks to:                                                                                                    |
| Summary      | ☐ Limit read and write data rate to: 1 ▲ MB/s                                                                                                    |
|              | Activer Window                                                                                                    |
|              | Accédez aux param                                                                                                    |

#### Edit Backup Repository

#### Mount Server

Specify a server to mount backups to when performing advanced restores (file, application item and instant VM recoveries). Instant recoveries require a write cache folder to store changed disk blocks in.

| Name         | Mount server:                                                                                                    |                   |
|--------------|----------------------------------------------------------------------------------------------------|-------------------|
|              | Veam.fym.local (Backup server)                                                                                                    | Add New           |
| Share        | Instant recovery write cache folder:                                                                                                    |                   |
| Repository   | C:\ProgramData\Veeam\Backup\IRCache\                                                                                                    | Browse            |
| Mount Server | Ensure that the selected volume has sufficient free disk space to store changed disk bl recovered machines. We recommend placing the write cache folder on an SSD drive. | ocks of instantly |
| Review       | Enable vPower NFS service on the mount server (recommended)                                                                                                    | Ports             |
| Apply        | Unlocks instant recovery of any backup (physical, virtual or cloud) to a VMware vS<br>vPower NFS service is not used for instant recovery to a Microsoft Hyper-V VM.     | phere VM.         |
| Summary      |                                                                                                    |                   |
|              | Act                                                                                                    | iver Window       |
|              |                                                                                                    |                   |

 $\times$ 

 $\times$ 

🖳 Veam sur WIN-FDK - Connexion à un ordinateur virtuel

| Fichier         | Action Média Presse-pa        | piers Affichage Aide                                                                                                    |          |        |
|-----------------|-------------------------------|----------------------------------------------------------------------------------------------------|----------|--------|
| 記               | Edit Backup Repository        |                                                                                                    |          | ×      |
|                 | Apply<br>Please wait while ba | ckup repository is created and saved in configuration, this may take a few mi                                                                                                    | inutes.  |        |
| Add<br>Reposito | Name                          | Message                                                                                                    | Duration |        |
| 1               | Share                         | Starting infrastructure item update process                                                                                                    | 0:00:08  |        |
| Backup          | Share                         | Solution Contract Contract Con | 0:00:01  |        |
| bactup          | Repository                    | Registering client Veam for package vPower NFS                                                                                                    |          |        |
|                 |                               | 🛇 Registering client Veam for package Mount Server                                                                                                    |          |        |
|                 | Mount Server                  | 🛇 Registering client Veam for package VMware VDDK                                                                                                    |          |        |
|                 | Deview                        | 😎 Registering client Veam for package Veeam Threat Hunter                                                                                                    |          |        |
| - E             | Review                        | Oiscovering installed packages                                                                                                    |          |        |
|                 | Apply                         | All required packages have been successfully installed                                                                                                    |          |        |
| 2               | 1460                          | Otecting server configuration                                                                                                    |          |        |
| ⊿ 出9            | Summary                       | Reconfiguring vPower NFS service                                                                                                    |          |        |
| 6               |                               | Creating configuration database records for installed packages                                                                                                    |          |        |
|                 |                               | Collecting backup repository info                                                                                                    |          |        |
| 4 😭 N           |                               | Creating database records for repository                                                                                                    | 0:00:04  |        |
| 4 🖪             |                               | Backup repository has been saved successfully                                                                                                    |          |        |
|                 |                               |                                                                                                    |          | Activ  |
|                 |                               |                                                                                                    |          | Accéde |

#### on applique et on verifie que ca a fonctioner

| Backup Infrastructure   | Q Type in an object na | me to search for | ×       |                 |          |          |
|-------------------------|------------------------|------------------|---------|-----------------|----------|----------|
| Backup Proxies          | Name 🕇                 | Туре             | Host    | Path            | Capacity | Free     |
| Backup Repositories     | 😼 NAS                  | SMB              | Gateway | \\192.168.4.61\ | 640 GB   | 339,1 GB |
| 🔁 External Repositories |                        |                  |         |                 |          |          |

## Sauvegarde des donnes sur le NAS

maintenant, on va sauvegarder les machine sur le NAS

| н | ome                                                           |                            |                                                                                           | С | <b>)</b> Тур | e in an object name to sea                                                                                                    | rch fo | or                         |                        |
|---|---------------------------------------------------------------|----------------------------|-------------------------------------------------------------------------------------------|---|--------------|----------------------------------------------------------------------------------------------------|--------|----------------------------|------------------------|
| 4 | Jobs<br>Backup<br>Backups<br>Disk<br>Last 24 Hours<br>Success | ▶<br>●<br>●<br>●<br>●<br>● | Backup<br>Replication<br>CDP policy<br>SureBackup<br>Backup copy<br>File copy<br>Add view | • |              | Virtual machine<br>Windows computer<br>Linux computer<br>Mac computer<br>Unix computer<br>Object storage<br>File share<br>Microsoft Entra ID | •      | Backup<br>Backup<br>Backup | Objects<br>1<br>1<br>1 |

#### Edit Backup Job Florent

Name

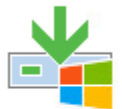

Type in a name and description for this ba

| Na <u>m</u> e:          |
|-------------------------|
| Florent<br>Description: |
| Created by VEAM         |
|                         |
|                         |
| L                       |
|                         |

#### Edit Backup Job Florent

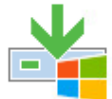

#### Virtual Machines

Select virtual machines to process via container, or granularly. Container provides dynamic selection that au changes as you add new VMs into the container.

| Name             | Virtual machines to backup: |      |         |  |  |
|------------------|-----------------------------|------|---------|--|--|
|                  | Name                        | Туре | Size    |  |  |
| Virtual Machines | 172.16.10.18                | Host | 64,0 GB |  |  |
| Storage          |                             |      |         |  |  |
| Guest Processing |                             |      |         |  |  |
| Schedule         |                             |      |         |  |  |
| Summary          |                             |      |         |  |  |

#### Edit Backup Job Florent

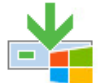

#### Storage

Specify processing proxy server to be used for source data retrieval, backup repository to store the backup files produced by this job and customize advanced job settings if required.

| Name             | Backup proxy:                                                                                    |               |
|------------------|--------------------------------------------------------------------------------------------------|---------------|
|                  | Off-host backup (automatic proxy selection)                                                      | Choose        |
| Virtual Machines | Backup repository:                                                                               |               |
| Storage          | NAS (Created by VEAM\Administrateur at 28/04/2025 14:42.)                                        | ~             |
| Guest Processing | 339 GB free of 640 GB                                                                            | Map backup    |
| Schedule         | Retention policy: 7 🗘 days 🗸 🌖                                                                   |               |
| Summary          | Keep certain full backups longer for archival purposes<br>GFS retention policy is not configured | Configure     |
|                  | Configure secondary destinations for this job                                                    | Activer Windo |

#### on choisie le bon serveur de sauvegarde

| Edit Backup Job Florent                |                                                                                                    | ×               |
|----------------------------------------|----------------------------------------------------------------------------------------------------|-----------------|
| Guest Processing<br>Choose guest OS pr | rocessing options available for running VMs.                                                                                                    |                 |
| Name<br>Virtual Machines               | Enable application-aware processing<br>Detects and prepares applications for consistent backup, performs transaction logs<br>configures the OS to perform required application restore steps upon first boot. | processing, and |
| in contractines                        | Customize application handling options for individual machines and applications                                                                                                    | Applications    |
| Storage                                | Enable guest file system indexing and malware detection                                                                                                    | ile avstern     |
| Guest Processing                       | activity and known malware files.                                                                                                    | lie system      |
| Schedule                               | Customize advanced guest file system indexing options for individual machines<br>Guest OS credentials:                                                                                                    | Indexing        |
| Summary                                | Select existing credentials or add new                                                                                                    | Add             |
|                                        | Manage accounts                                                                                                    |                 |
|                                        | Customize guest OS credentials for individual machines and operating systems                                                                                                    | Credentials     |
|                                        | Verify network connectivity and credentials for each machine included in the job                                                                                                    | Test Now        |
|                                        |                                                                                                    | Activer         |
|                                        |                                                                                                    | Accédez         |
|                                        |                                                                                                    | Windows         |

on ne coche rien

#### Edit Backup Job Florent

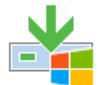

#### Schedule

Specify the job scheduling options. If you do not set the schedule, the job will need to be controlled manually.

| Name             | Run the job automatically                        | у                                    |                                                                |           |  |  |
|------------------|--------------------------------------------------|--------------------------------------|----------------------------------------------------------------|-----------|--|--|
| Virtual Machines | Daily at this time:                              | 22:00                                | On these days 🗸                                                | Days      |  |  |
| Virtual Machines | <ul> <li>Monthly at this time:</li> </ul>        | 22:00                                | Fourth 🗸 Saturday 🗸                                            | Months    |  |  |
| Storage          | O Periodically every:                            | 1                                    | Hours Y                                                        | Schedule  |  |  |
| Guest Processing | O After this job:                                | Matheo (Crea                         | ated by VEAM\Administrateur at 29/04/2025                      | 10:03.) 🗸 |  |  |
| Schedule         | Automatic retry                                  |                                      |                                                                |           |  |  |
| Summany          | ✓ Retry failed items processing: 3 ↓ times       |                                      |                                                                |           |  |  |
| Summary          | Wait before each retry attempt for: 10 🗘 minutes |                                      |                                                                |           |  |  |
|                  | Backup window                                    |                                      |                                                                |           |  |  |
|                  | Terminate the job out                            | tside of the allo                    | wed backup window                                              | Window    |  |  |
|                  | Long running or accid<br>on your production in   | dentally started<br>nfrastructure du | jobs will be terminated to prevent impact<br>uring busy hours. |           |  |  |
|                  |                                                  |                                      |                                                                | Active    |  |  |

On choisit tous les x temps les sauvegarde seront effectuer dans notre cas tous les samedis à 22h.

# Edit Backup Job Florent Summary You have successfully edited the backup job.

| Name             | Summary:                                    |        |  |  |  |  |
|------------------|---------------------------------------------|--------|--|--|--|--|
|                  | Configuration has been successfully saved.  |        |  |  |  |  |
| Virtual Machines | Name: Florent                               |        |  |  |  |  |
|                  | Target Path: \\192.168.4.61\grp7            |        |  |  |  |  |
| Storage          | Type: Hyper-V Backup                        |        |  |  |  |  |
|                  | Source items:                               |        |  |  |  |  |
| Guest Processing | 172.16.10.18 (172.16.10.18)                 |        |  |  |  |  |
| -                | Target repository: NAS                      |        |  |  |  |  |
| Schedule         | Target repository host: Veam.fym.local      |        |  |  |  |  |
|                  | Target repository path: \\192.168.4.61\grp7 |        |  |  |  |  |
| Summary          |                                             |        |  |  |  |  |
|                  | PowerShell cmdlet for starting the job:     |        |  |  |  |  |
|                  | Get-VBRJOD -IVame Florent   Start-VBRJOD    |        |  |  |  |  |
|                  |                                             |        |  |  |  |  |
|                  |                                             |        |  |  |  |  |
|                  |                                             |        |  |  |  |  |
|                  |                                             |        |  |  |  |  |
|                  |                                             |        |  |  |  |  |
|                  |                                             | Activ  |  |  |  |  |
|                  | V Pun the job when I slick Einish           | Accéd  |  |  |  |  |
|                  | V Run the job when I click Finish           | Windo  |  |  |  |  |
|                  | C Previous Next > Finish                    | Cancel |  |  |  |  |

et c'est good.

 $\times$ 

# **Restauration des machines**

maintenant on vas voir comment on restore les backup

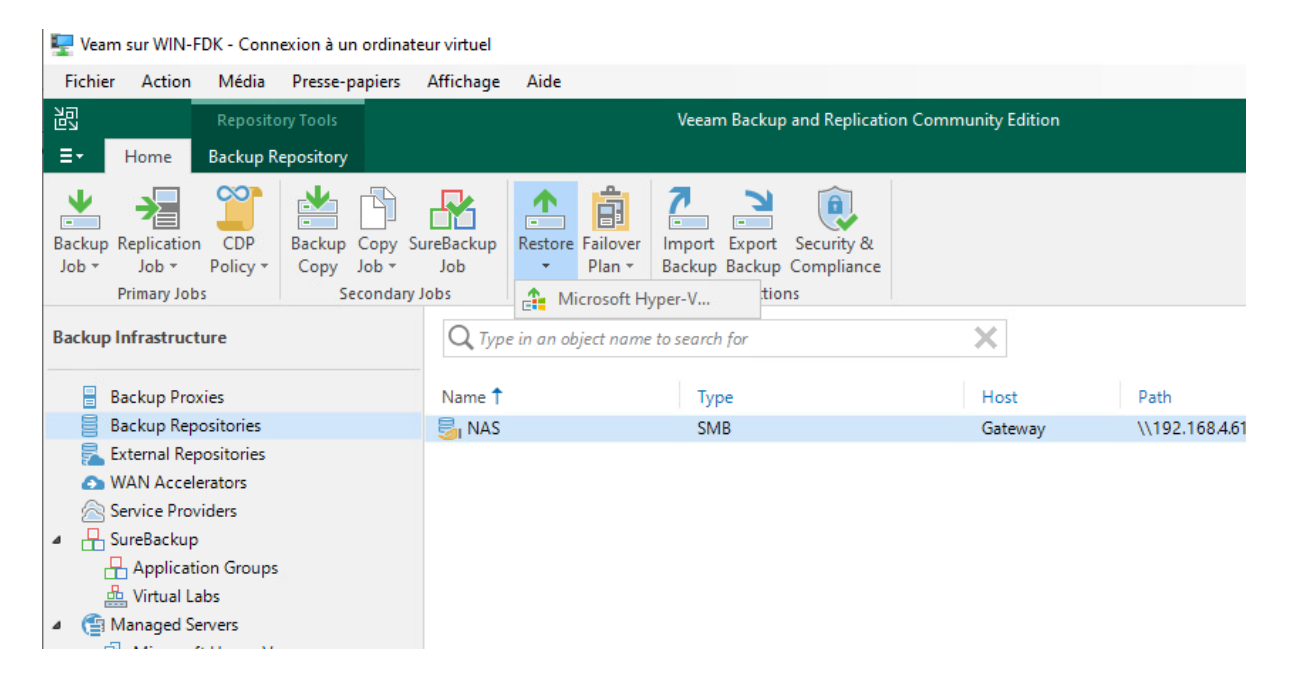

on choisit les paramètre qu'on veut dans notre cas restore from backup

## Restore

Choose whether you want to restore from backup or replica.

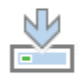

#### Restore from backup

Performs restore from a backup file.

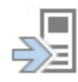

#### Restore from replica

Performs restore from a replica VM.

entire vm restore

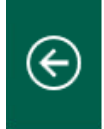

### Restore from Backup

Select the type of restore you want to perform.

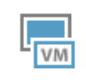

Entire VM restore Restores the entire VM.

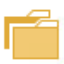

Guest files restore

Restores individual guest files from an image-level backup.

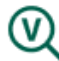

Application items restore

Restores individual application items from an image-level backup.

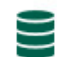

Database restore

Restores databases to a point in time back to the original or to a different server.

#### instant recovery

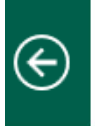

### Restore from Backup

Select the type of restore you want to perform.

#### Instant recovery

Instantly recovers a virtual machine by running it directly from backup. Remember to finalize the restore by moving the VM to your production storage.

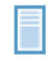

#### Entire VM restore

Restores entire VM to the original or a new location, and registers it with the Hyper-V infrastructure.

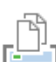

#### VM files restore (VSV, BIN, XML)

Restores individual VM files to the specified location.

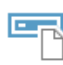

#### Export disk

Exports disk content as a virtual disk file of the selected format.

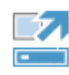

#### Publish disk

Instantly publishes backed up disk content to any machine as a new volume. Any changes made to the diskows, content will be discarded when the disk is unpublished.

de l'hyper-v

1.4.7

Activer Wir

Accédez aux p

×

| €   | Instant Recovery<br>Select the type of restore you want to perform.                                                                                                    |
|-----|----------------------------------------------------------------------------------------------------|
|     | Instant recovery to Microsoft Hyper-V<br>Instantly recovers any image-level backup as a Hyper-V VM by running it directly from a repository. Remember to<br>finalize the restore by moving the VM to your production storage. |
| VII | Instant recovery to VMware vSphere<br>Instantly recovers any image-level backup as a vSphere VM by running it directly from a repository. Remember to<br>finalize the restore by moving the VM to your production storage.    |

#### on choisie les machine

| В | ackup Browser  |                      |         |                | × |          | $\times$ |
|---|----------------|----------------------|---------|----------------|---|----------|----------|
|   | Select object: |                      |         |                |   | ironment |          |
|   | Job name       | Last restore point   | Objects | Restore points |   |          |          |
|   | Florent        | 17/05/2025 22:00:20  | 2       |                |   |          |          |
|   | GLPI           | 3 days ago (22:02 sa |         | 3              |   | (s.      |          |
|   | Veam           | 3 days ago (22:02 sa |         | 3              |   |          |          |
|   | Matheo         | 10/05/2025 22:00:23  | 3       |                |   |          | _        |
|   | Youssouf       | 17/05/2025 22:00:20  | 3       |                |   | Add      |          |
|   |                |                      |         |                | - | Point    |          |
|   |                |                      |         |                |   | Remove   |          |
|   |                |                      |         |                |   |          |          |
|   |                |                      |         |                |   |          |          |

Instant Recovery to Microsoft Notice

#### Machines

Select machines to be restored. You can add individual machines from backup files, or containers from live environment (containers will be automatically expanded to plain list).

Veam sur WIN-FDK

- 8 ×

 $\times$ 

| Machines                      | Machines to restore:                                        |                                                                                                    |                            |                       |               |
|-------------------------------|-------------------------------------------------------------|----------------------------------------------------------------------------------------------------|----------------------------|-----------------------|---------------|
| Recovery Mode                 | Q Type in machine name f                                    | or instant looku                                                                                                    | IP.                        |                       |               |
| Reason                        | Name                                                        | Size                                                                                                    | Restore point              |                       | Add           |
| Summary                       | GLPI                                                        | 9,56 GB                                                                                                    | 3 days ago (22:02 same     | di 17/0               | Point         |
| Sammary                       |                                                             |                                                                                                    |                            |                       | Remove        |
|                               |                                                             |                                                                                                    |                            |                       |               |
|                               |                                                             |                                                                                                    |                            |                       |               |
|                               |                                                             |                                                                                                    |                            |                       |               |
|                               |                                                             |                                                                                                    |                            |                       |               |
|                               |                                                             |                                                                                                    |                            |                       |               |
|                               |                                                             |                                                                                                    |                            |                       |               |
|                               |                                                             |                                                                                                    |                            |                       |               |
|                               |                                                             |                                                                                                    |                            |                       | L             |
|                               |                                                             | <                                                                                                    | Previous Next >            | Finish                | Cancel        |
|                               |                                                             |                                                                                                    |                            | -                     | V             |
| Instant Recovery to Microsoft | nter na sul                                                 | Veam s                                                                                                    | ur WIN-FDK                 |                       | ×××           |
| Recovery Mode                 |                                                             |                                                                                                    |                            |                       | _             |
| Specify the ultimate of       | destination for the instantly reco                          | overed machine                                                                                                    |                            |                       |               |
| Machines                      | Restore to the original k                                   | ecation                                                                                                    |                            |                       |               |
| Pasavany Mada                 | Quickly initiate the restore                                | Restore to the original location<br>Quickly initiate the restore of selected VM to its original location, with the original name. |                            |                       |               |
| Recovery Mode                 | Restore to a new location                                   | n or with diff                                                                                                    | erent settings             |                       |               |
| Keason                        | Customize the restored VI                                   | M location, and                                                                                                    | change its settings. The v | wizard will automatic | ally populate |
| Summary                       | all controls with the original VM settings as the defaults. |                                                                                                    |                            |                       |               |
|                               |                                                             |                                                                                                    |                            |                       |               |
|                               |                                                             |                                                                                                    |                            |                       |               |
|                               |                                                             |                                                                                                    |                            |                       |               |
|                               |                                                             |                                                                                                    |                            |                       |               |
|                               |                                                             |                                                                                                    |                            |                       |               |
|                               |                                                             |                                                                                                    |                            |                       |               |
|                               |                                                             |                                                                                                    |                            |                       |               |
|                               |                                                             |                                                                                                    |                            |                       |               |
|                               |                                                             |                                                                                                    | Previous Next >            | Finish                | Cancel        |
|                               |                                                             | <                                                                                                    | Next >                     | rinish                | Cancel        |

on ce qui nous convient le mieux

| Instant Recovery to Microsoft                  | ul ⊕.                                                                                                    | Veam sur WIN-FDK  | × ×           |   |
|------------------------------------------------|----------------------------------------------------------------------------------------------------|-------------------|---------------|---|
| You can copy this co                           | nfiguration information for the future                                                                                                    | reference.        |               |   |
| Machines<br>Recovery Mode<br>Reason<br>Summary | Summary:<br>Original machine name: GLPI<br>New machine name: GLPI<br>Restore point: 17/05/2025 22:02:01<br>Target host: 172.16.10.18<br>Target folder: E:\<br>Network mapping:<br>Virtual Switch -> Virtual Switch | ng                |               | A |
|                                                |                                                                                                    | < Previous Next > | Finish Cancel | A |

on applique et c'est fini

## FIN

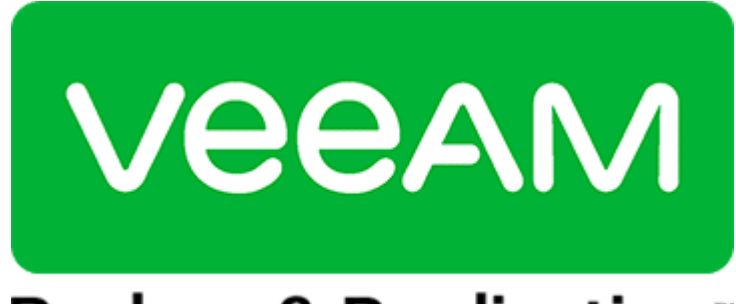

Backup & Replication<sup>™</sup>